# 2019 PANDUAN PENGGUNAAN E-LEARNING FASTLEARN UNTUK MAHASISWA

## **DAFTAR ISI**

| Sampul                         |    |
|--------------------------------|----|
| Daftar Isi                     | 2  |
| I. PENDAHULUAN                 |    |
| A. Login                       | 3  |
| B. Mengubah Password           | 4  |
| II. KELAS                      |    |
| A. Gabung ke kelas             | 6  |
| B. Menghapus pendaftaran kelas | 8  |
| III. KONTEN                    |    |
| A. Mengunduh bahan ajar        | 9  |
| B. Mengunggah Tugas            | 11 |
| C. Mengikuti Kuis              | 13 |

## I. PENDAHULUAN

## A. Login

1. Buka halaman e-learning dengan mengakses alamat <u>http://fastlearn.uin-alauddin.ac.id/</u>.

|                                                                                                    | FastLearn UIN Alauddin Mak | assar - Mozilla Firefox |                |                        |
|----------------------------------------------------------------------------------------------------|----------------------------|-------------------------|----------------|------------------------|
| <ul> <li>∂ FastLearn UIN Alauddin Mal. ×</li> <li>+</li> <li>↔ ↔ C<sup>a</sup> </li> <li>O      <li>O      <li>O      <li>O      <li>O      <li>O      <li>O      <li>O      <li>O      <li>O      <li>O      <li>O      <li>O      <li>O      <li>O      <li>O      <li>O      <li>O      <li>O      <li>O      </li> <li>O      </li> <li>O      </li> <li>O      </li> <li>O      </li> <li>O       </li> <li>O       &lt;</li></li></li></li></li></li></li></li></li></li></li></li></li></li></li></li></li></li></li></li></ul> | ruin-alauddin.ac.id        | 🖸 🟠                     | III\ 🖸 🧬 🏺 🕱 🔶 | <mark>⊜ 1 ⊞ ®</mark> ≡ |
|                                                                                                    |                            |                         | 🕐 En           | glish (en) 🛛 📕 Log In  |
| FastLearn UIN AI                                                                                                    | auddin Makassar            |                         | Search Courses | ٩                      |
| FaSTLearn UIN Download Courses                                                                                                    |                            |                         |                |                        |
| ANNOUNCEMENTS                                                                                                    |                            |                         |                | н                      |
|                                                                                                    |                            | 4                       |                |                        |
| INFO FaSTLean UIN:                                                                                                    |                            |                         | ≡ Login        |                        |
| DOSEN                                                                                                    |                            |                         | Username       |                        |
| Bpk/Ibu Dosen Yth. Website ini<br>"FaSTLearn" UIN ALAUDDIN UIN<br>ALAUDDIN merupakan aplikasi e-learning<br>berbasis moodle yang dikembangkan                                                                                                    |                            |                         | Password       |                        |
| untuk persiapan pemanfaatan E-Learning<br>di Lingkungan UIN Alauddin. Untuk Saat<br>ini masih dalam tahapan UJICOBA pada<br>Program Studi Matematika.                                                                                                    |                            |                         | Remember user  | name<br>In             |
|                                                                                                    |                            |                         | Lost password? |                        |
|                                                                                                    |                            |                         |                |                        |

2. Masukkan **Username** dan **Password** pada bagian **Login** yang terletak pada sebelah kanan halaman web. Username untuk mahasiswa menggunakan NIM dan password *default* adalah F@5tlearn. Pilih tombol Login . Setelah login pertama kali diharapkan mahasiswa mengganti dan mengingat passwordnya.

3. Apabila login berhasil maka akan tampil halaman Rumah Saya.

|           |         |                                 |                     |                            | Rumah saya - Mozilla | Firefox  |         |                       |               |
|-----------|---------|---------------------------------|---------------------|----------------------------|----------------------|----------|---------|-----------------------|---------------|
| umah saya | ×       | +                               |                     |                            |                      |          |         |                       |               |
| → C ŵ     |         | <ol> <li>fastlearn.u</li> </ol> | in-alauddin.ac.id/m | y/index.php?myoverviewtab- | courses              |          | ⊡ ☆     | IN 🗊 🔂 🐺 🦉            | : 🕈 🛛 I III   |
|           |         |                                 |                     |                            |                      |          | 1 🔍     | 🔇 Indonesian (id) 🌔 I | IAJAR ASWAD 🗸 |
| Fact      |         | rn II                           |                     | uddin M                    | akacca               |          | s       | earch Eourses         | Q             |
| 1 031     | LCC     |                                 |                     |                            | anassai              |          |         |                       |               |
| 🖨 Home    | Bo Ri   | u <mark>ma</mark> h saya        | 🛱 Events            | 🕿 My Courses 👻             | FaSTLearn UIN        | Download | Courses | Edit halaman ini      | 🖌 Full screen |
| ANNOUN    | CEMEN   | тѕ                              |                     |                            |                      |          |         |                       | ш             |
|           |         | 14                              |                     |                            |                      |          |         |                       | _             |
| ≡ Cou     | rse ove | erview                          |                     |                            |                      |          |         | 🛦 Navigasi            | -             |
| Timelin   | e Kur   | sus                             |                     |                            |                      |          |         | Rumah saya            |               |
|           |         |                                 |                     |                            |                      |          |         | 🕷 Beranda situs       |               |
|           |         |                                 |                     | -                          |                      |          |         | Halaman situs         |               |
|           |         |                                 |                     | <b>•</b>                   |                      |          |         | ▶ Kursus              |               |
|           |         |                                 |                     | <u>0</u>                   |                      |          |         | Co Private files      | -             |
|           |         |                                 |                     | Contrast of                |                      |          |         | _ i iivate lilea      |               |
|           |         |                                 |                     | No courses                 |                      |          |         | No files available    |               |
|           |         |                                 |                     |                            |                      |          |         |                       |               |

#### **B. Mengubah Password**

1. Login

2. Pilih menu pada sudut kanan atas yang bertuliskan **nama pengguna**. Kemudian pilih sub menu **Preferensi.** 

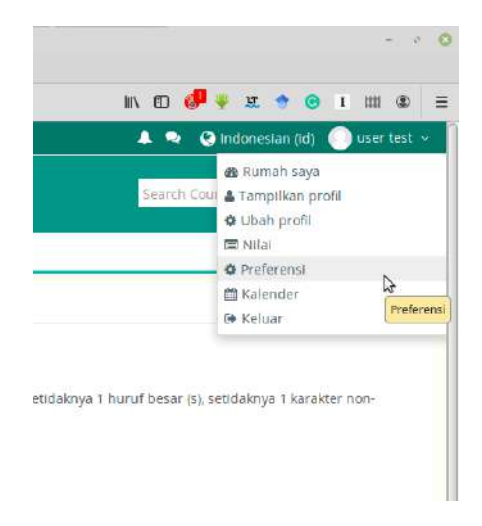

3. Pada halaman preferensi, pilih sub menu **Ubah Password** yang terletak di sebelah kiri pada bagian **Akun Pengguna**.

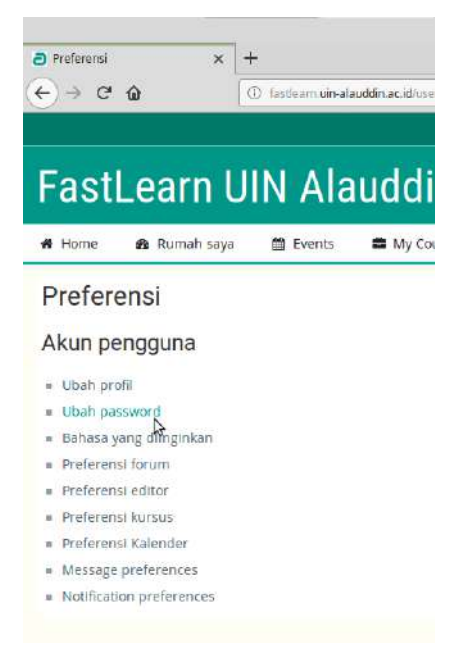

4. Isikan password yang sedang digunakan pada kotak isian **Password saat ini**. Masukkan password baru pada kotak isian **Password baru**, ulangi lagi penginputan password baru pada kotak isian **Password baru (Ulang)**. Isian pada **Password baru** dan **Password baru (Ulang)** harus sama. Hal yang perlu diingat adalah password harus terdiri dari **minimal 8 karakter** dan harus terdiri dari **huruf kecil, huruf besar, karakter khusus** seperti (\*, -, #, @, dsb) dan **angka**. Pilih tombol **Simpan perubahan** untuk menyimpan password baru.

## II. KELAS

## A. Gabung ke kelas

Mahasiswa dapat bergabung ke kelas secara mandiri apabila pengaturan kelas mengizinkan self enrolment. Berikut tahapan bergabung ke kelas dalam e-learning :

#### 1. Login

2. Pada blok Navigasi yang terletak di sebelah kanan halaman Klik **Kursus** kemudian **Program Studi Matematika** dan Klik kelas yang diinginkan. Setelah itu akan tampil halaman **Pilih Pendaftaran** kelas. Klik **Daftarkan saya dalam kursus ini** yang terletak pada sisi sebelah kanan pada blok **Administrasi** atau klik tombol **Enrol me** yang terletak pada bagian bawah halaman.

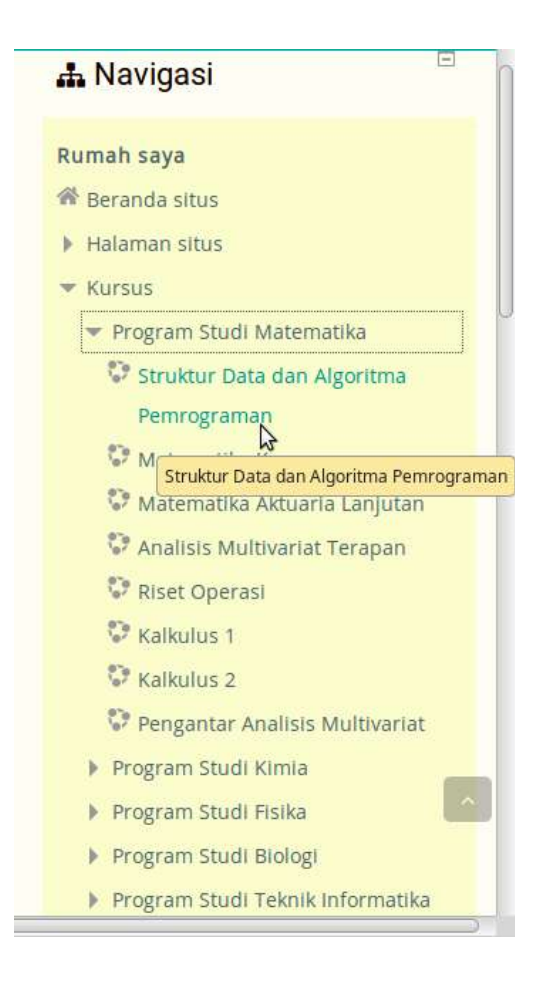

| 🕒 > Kursus > Program Studi Matematika > Struktur Da | ta dan Algoritma Pemrograman → Daftarkan saya dalam kursus ini → Pilihan pendaftar                                                                                                    | an                                                                                   |
|-----------------------------------------------------|----------------------------------------------------------------------------------------------------|--------------------------------------------------------------------------------------|
| Pilihan pendaftaran                                 |                                                                                                    | 📽 Administrasi                                                                       |
| Set Struktur Data dan Algoritma Pemrograman         | Merupakan matakuliah yang menjabarkan tentang langkah-langkah<br>penyelesalan masalah yang direpresentasikan menggunakan notasi algoritma.<br>Algoritma tersebut mencakup algoritma pencarian dan algoritma pengurutan.<br>Matakuliah ini juga memuat materi tentang konsep penyimpanan data dalam<br>komputer yang disebut dengan struktur data. Struktur data yang dibahas<br>dalam matakuliah ini meliputi array, queue, linked list, dan tree. | <ul> <li>✓ Administrasi kursus</li> <li>▲ Daftarkan saya dalam kursus ini</li> </ul> |
| No enrolment key re                                 | quired.                                                                                                    |                                                                                      |
| Enroi me                                            |                                                                                                    |                                                                                      |

3. Apabila kelas membutuhkan kode kelas untuk bergabung maka, kelas memiliki isian **Enrolment key**. Isikan Enrolment key dari kelas. Kemudian klik tombol **Enrol me**.

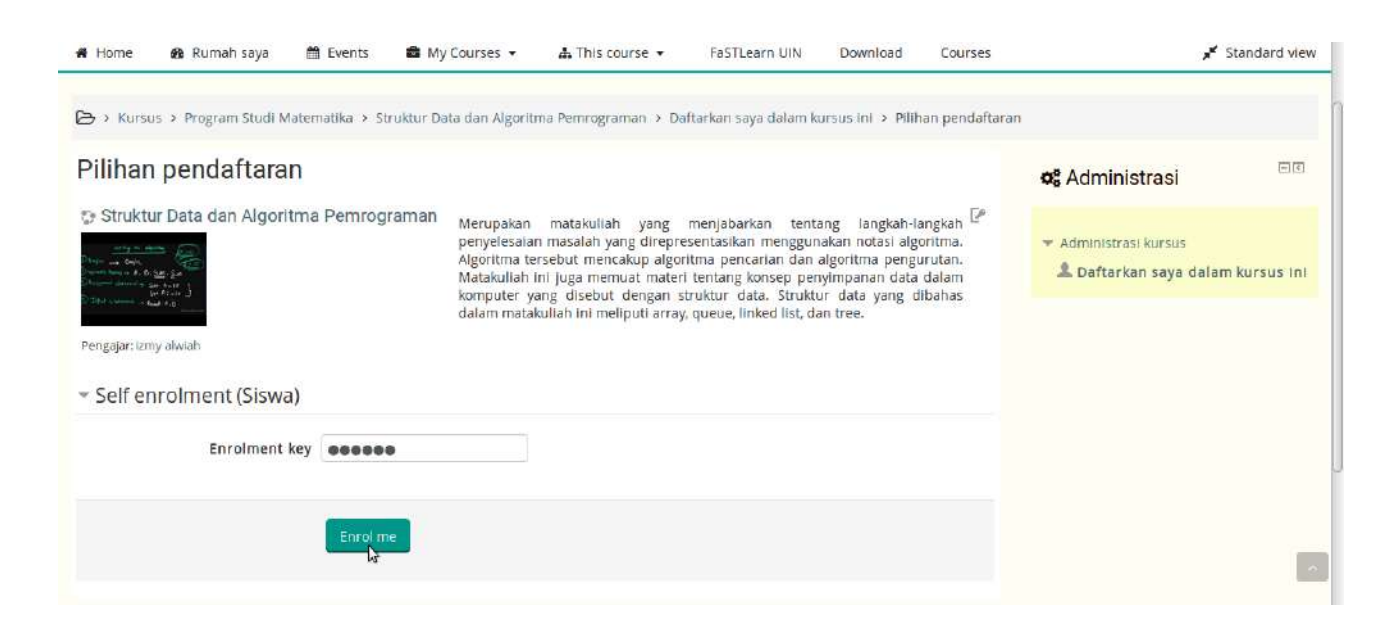

#### B. Menghapus pendaftaran kelas

Menghapus pendaftaran kelas berarti mahasiswa tidak lagi mengikuti kelas dan tidak bisa mengakses bahan dan aktivitas kelas. Untuk menghapus pendaftaran kelas langkahnya adalah :

#### 1. Login

2. Pada halaman **Rumah saya**, tampil kursus yang anda ikuti. Klik kelas yang ingin anda hapus pendaftarannya. Setelah itu, akan tampil halaman kelas.

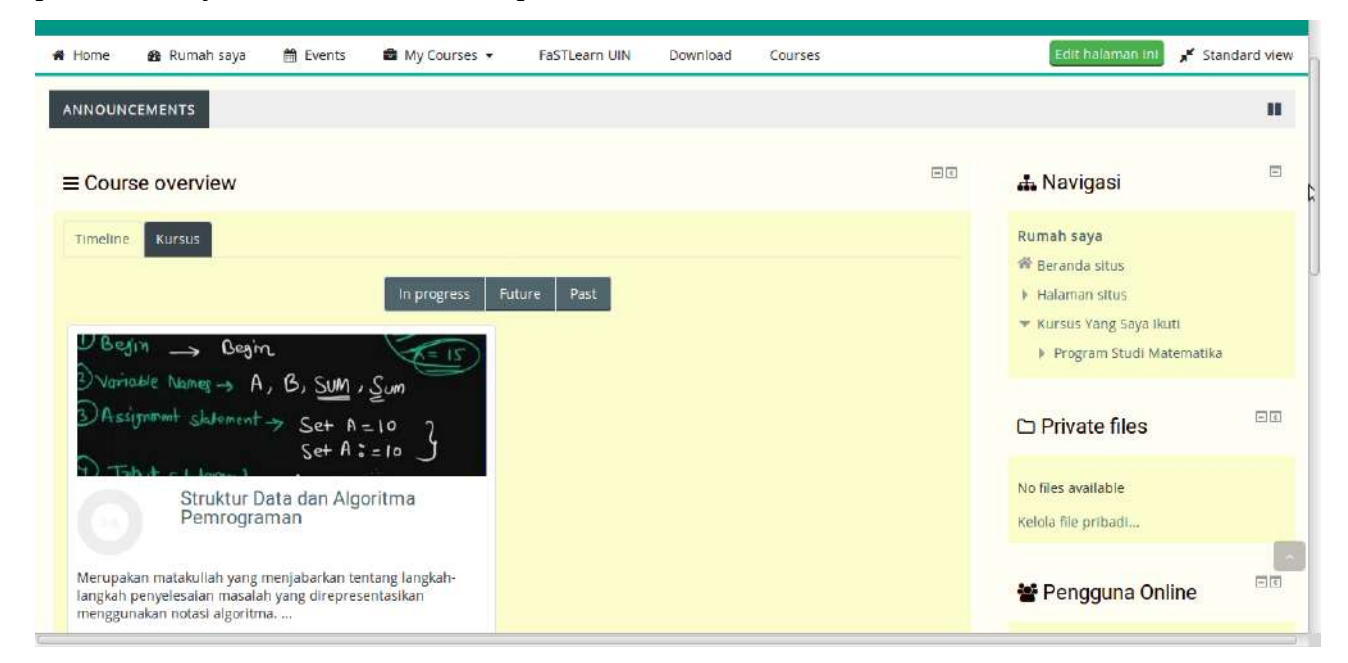

3. Pada sisi sebelah kanan kelas terdapat blok Administrasi. Klik **Hapus pendaftaran kursus saya dari [nama kelas]** untuk menghapus keikutsertaan pada kelas tersebut.

|                                                                                                 | 🌲 👒 – user test 🤟                                                                               |
|-------------------------------------------------------------------------------------------------|-------------------------------------------------------------------------------------------------|
| Struktur Data dan Al                                                                            | Search Courses Q                                                                                |
| 🖷 Home 🙆 Rumah saya 🛗 Events 🚔 My Courses 👻 🛦 This course 👻 FaSTLearn UIN Download Courses      | <b>بر S</b> tandard view                                                                        |
| 😂 > Kursus Vang Saya ikuti > Program Studi Matematika > Struktur Data dan Algoritma Pemrograman |                                                                                                 |
| Announcements                                                                                   | 📽 Administrasi                                                                                  |
| 9 September - 15 September                                                                      | <ul> <li>Administrasi kursus</li> <li>Hapus pendaftaran kursus saya dari<br/>MAT1309</li> </ul> |
| 16 September - 22 September                                                                     |                                                                                                 |
| Proc. 1<br>Progress: 0 / 1                                                                      |                                                                                                 |
| 23 September - 29 September                                                                     |                                                                                                 |

#### III. Konten

Terdapat dua jenis konten yang dapat diakses oleh mahasiswa pada suatu kelas. Konten tersebut adalah Sumber dan Aktivitas. Sumber terkait dengan file pendukung perkuliahan seperti bahan ajar dan aktivitas merupakan kegiatan yang dapat dilakukan mahasiswa dalam kelas, salah satunya adalah tugas.

### A. Mengunduh Bahan Ajar

#### 1. Login

2. Pada **Course overview**, Klik sebuah kelas untuk melihat halaman kelas tersebut. Setelah itu akan tampil halaman dari kelas tersebut.

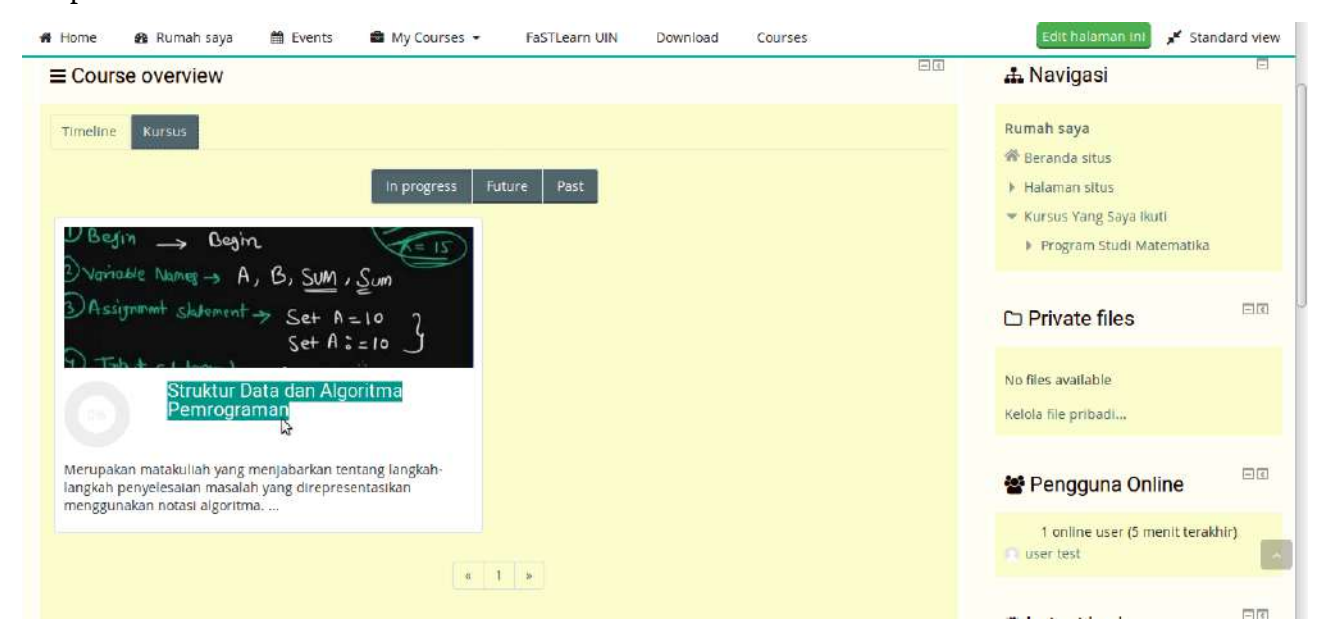

|                                                                 |                                   |                |                                                                                   | 🔘 user test 🐱   |
|-----------------------------------------------------------------|-----------------------------------|----------------|-----------------------------------------------------------------------------------|-----------------|
| Struktur Data dan Al                                            |                                   |                | Search Courses                                                                    | ٩               |
| 🖷 Home 🛛 Rumah saya 🛗 Events 🚔 My Courses 🔻                     | 🛦 This course 👻 FaSTLearn UIN Dow | vnload Courses | ,                                                                                 | Standard view   |
| 🔁 > Kursus Yang Saya Ikuti > Program Studi Matematika > Struktu | r Data dan Algoritma Pemrograman  |                |                                                                                   |                 |
| Announcements                                                   |                                   |                | <b>o</b> s Administrasi                                                           | et              |
| 9 September - 15 September                                      |                                   |                | <ul> <li>Administrasi kursus</li> <li>Hapus pendaftaran ku<br/>MAT1309</li> </ul> | ursus saya dari |
| 16 September - 22 September                                     | \$                                | File: 1        |                                                                                   |                 |
|                                                                 |                                   | Progress:0/1   |                                                                                   |                 |
| 23 September - 29 September                                     |                                   |                |                                                                                   |                 |
|                                                                 |                                   | Assignment; 1  |                                                                                   |                 |

3. Klik sebuah **section** pada kelas, maka bahan ajar pada **section** tersebut akan tampil. Klik file bahan ajar untuk menampilkan bahan ajar.

| Ə Kursus: Struktur Data dan Al. × +             | Kursus: Struktur Data dan Algoritma Pemrograma               | in, Minggu: 16 September - 22 September     | - Mozilla Firefo |                                                                                                 |
|-------------------------------------------------|--------------------------------------------------------------|---------------------------------------------|------------------|-------------------------------------------------------------------------------------------------|
|                                                 | m u <b>in-alauddin.ac.id</b> /course/view.php?id=9&section=2 | ⊡ ☆                                         | lin              | 🖸 🖑 🐺 🔶 🖉 🖬 🕸 🗏                                                                                 |
| 🕷 Home 🛛 🚳 Rumah saya 🖀 Ev                      | rents 📾 My Courses 👻 🛔 This course 💌                         | FaSTLearn UIN Download                      | Courses          | Standard view کر                                                                                |
| Announcements                                   |                                                              |                                             |                  | <b>ଙ୍କ</b> Administrasi 📃 ାସ                                                                    |
|                                                 | 16 September - 22 September                                  |                                             |                  | <ul> <li>Administrasi kursus</li> <li>Hapus pendaftaran kursus saya dari<br/>MAT1309</li> </ul> |
| Materi I                                        |                                                              | Vaur pro                                    | gress ⑦          |                                                                                                 |
| PREVIOUS SECTION     9 September - 15 September |                                                              | NEXT SECTION<br>23 September - 29 September | »                |                                                                                                 |
|                                                 | Jump to                                                      |                                             |                  |                                                                                                 |
| Office                                          | Link                                                         |                                             |                  |                                                                                                 |
| Kampus II UIN Alauddin<br>Gedung D. Lt. III     | UIN Alauddin Makassar<br>Jurnal MSA                          |                                             |                  |                                                                                                 |

4. Unduh bahan ajar yang ditampilkan dengan menekan tombol unduh.

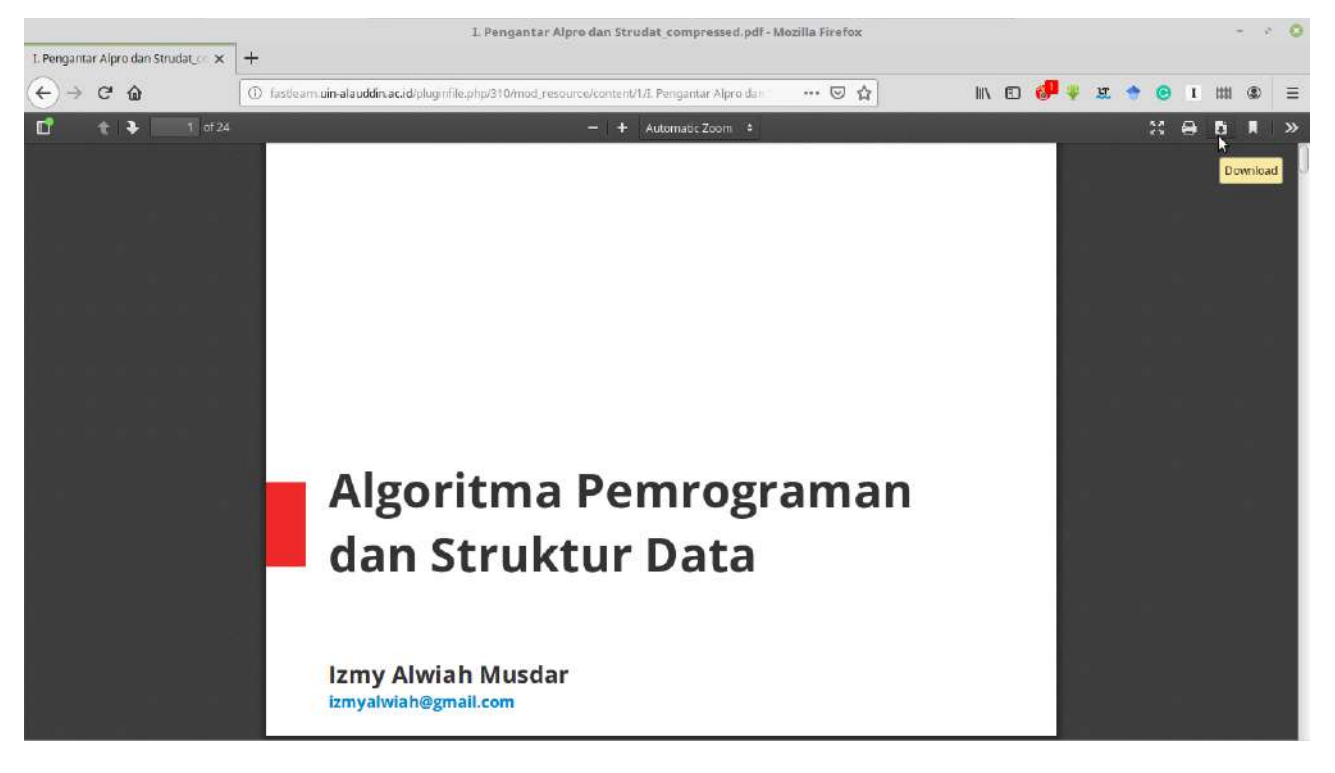

## **B. Mengunggah Tugas**

- 1. Login
- 2. Pilih **Kelas** dari halaman **Course overview**.

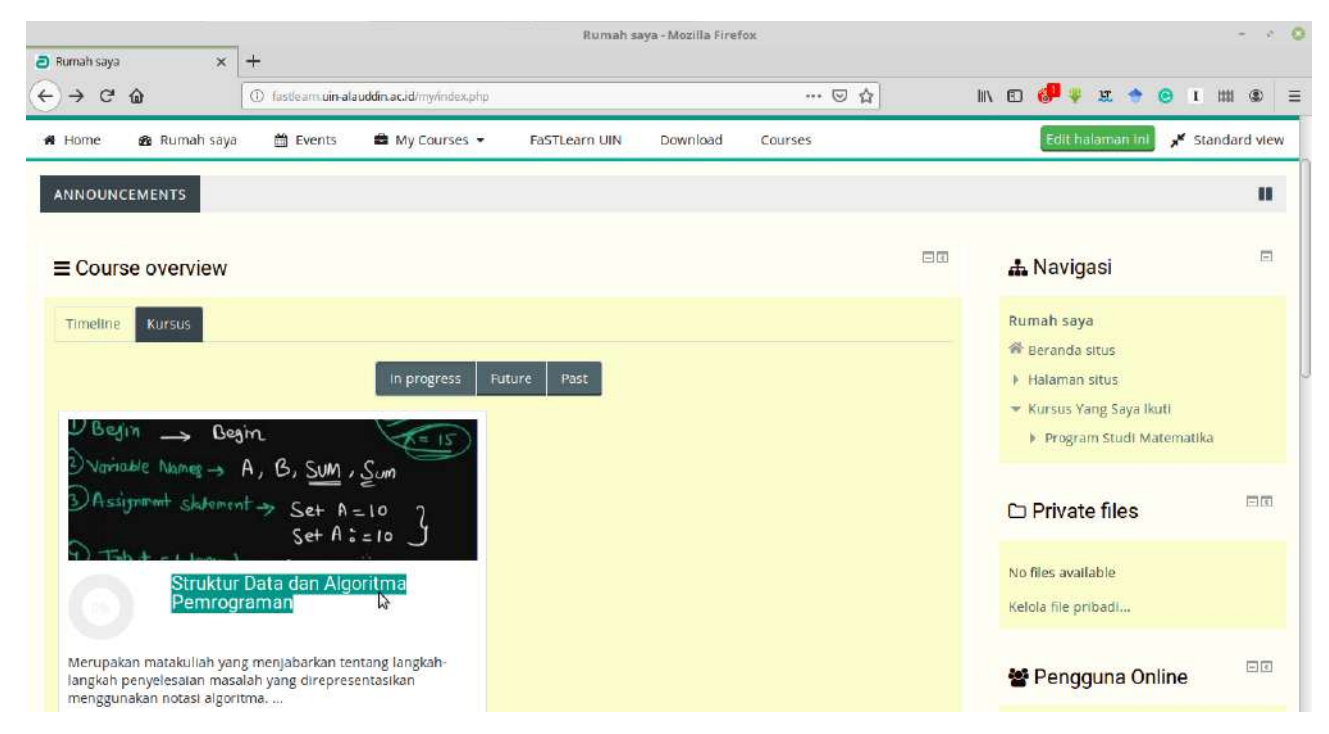

3. Dari halaman kelas, pilih This course kemudian klik sub menu Assignment.

| 🗃 Kursus: Struktur Data dan Alij 🗙 🕂 🕂 | Kursus                                        | : Struktur Data dan Algor              | itma Pemrograman | Mozilla Firefox |                          |     |                    |                     |        |          | ~         | e. 1 |
|----------------------------------------|-----------------------------------------------|----------------------------------------|------------------|-----------------|--------------------------|-----|--------------------|---------------------|--------|----------|-----------|------|
| ← → C* û (① fastlear                   | m u <b>in-alauddin.ac.i</b> d/sourse/view.php | 7d+9                                   |                  | ⊡ ☆             |                          | IIX | 0 🥔                | ¥ 11                | •      | 1        | 📖 👁       |      |
| Struktur Data d                        | an Al                                         |                                        |                  |                 |                          | S   | earch Co           | urses               |        |          |           | Q    |
| 希 Home 🛛 🚳 Rumah saya 🕮 Ev             | ents 🔹 My Courses 👻                           | 🛦 This course 👻                        | FaSTLearn UIN    | Download        | Courses                  |     |                    |                     |        | 📌 Sta    | andard vi | iew  |
| 🗁 > Kursus Yang Saya Ikuti > Program   | Studi Matematika 🔸 Struktur E                 | Participants     Nilai     Assignments |                  |                 |                          |     | o <sup>o</sup> Adi | minist              | irasi  |          | er        | হা   |
| 9 September - 15 Septemb               | ber                                           | Sumber                                 |                  |                 |                          |     | - Admi             | nistrasi<br>pus per | kursus | 1 kursu: | s saya da | ari  |
| 16 September - 22 Septem               | nber                                          |                                        |                  |                 |                          |     | M                  | T1309               |        |          |           |      |
|                                        |                                               |                                        |                  | Pr              | File: 1<br>ogress: 0 / 1 |     |                    |                     |        |          |           |      |
| 23 September - 29 Septem               | nber                                          |                                        |                  | AS              | signment: 1              |     |                    |                     |        |          |           |      |

4. Halaman **Assignment** menampilkan daftar tugas. **Due date** menunjukkan batas akhir pengumpulan tugas. Klik **nama tugas** yang ingin dikumpulkan.

|                                                                                                    |                                           |                                                                        | Assignments                                          | + Mozilla Firefox |          |         |     |                                   |                                       |                           |              |        | -             | e. 16 |
|----------------------------------------------------------------------------------------------------|-------------------------------------------|------------------------------------------------------------------------|------------------------------------------------------|-------------------|----------|---------|-----|-----------------------------------|---------------------------------------|---------------------------|--------------|--------|---------------|-------|
| $\begin{array}{ccc} \hline \bullet & Assignments & X & \hline \bullet & \\ \hline \hline \bullet & \to & C^* & & \\ \hline \end{array} \qquad \qquad \qquad \qquad \qquad \qquad \qquad \qquad \qquad \qquad \qquad \qquad \qquad \qquad \qquad \qquad \qquad \qquad$ | <ul> <li>fastleam.uin-al</li> </ul>       | auddin.ac.id/mid/assign/index.php                                      | 7id=9                                                |                   | ⊡ ☆      |         | IIX | 0 🖑                               | ¥ 1                                   | æ 🍾                       | 0            | I      | itti 🕲        | =     |
| Struktur Dat                                                                                                    | ta dan                                    | Al                                                                     |                                                      |                   |          |         | Se  | earch Co                          | urses                                 |                           |              |        |               | Q     |
| 🖷 Home 🛛 🏚 Rumah saya                                                                                                    | 🛱 Events                                  | 🖨 My Courses 👻 🍶                                                       | This course 🔻                                        | FaSTLearn UIN     | Download | Courses |     |                                   |                                       |                           | ,            | 📕 Star | ndard v       | lew   |
| <ul> <li>Kursus Vang Saya Ikuti &gt;</li> <li>Assignments</li> <li>Minggu</li> <li>23 September - 29 September</li> </ul>                                                                                                    | Program Studi M<br>Assignments<br>Tugas 1 | tatematika > Struktur Data o<br>Due date<br>Sunday, 27 October 2019, 0 | dan Algoritma Pemn<br>Submissio<br>0:00 No submissio | n Nilai<br>n -    | nents    |         | 32  | <b>o::</b> Admi<br>■ Admi<br>■ Ha | minis<br>nistras<br>pus pe<br>tri 309 | stras<br>I kurs<br>Indaft | us<br>aran I | ณารบร  | ⊟r<br>saya da | TI.   |
| Office                                                                                                    |                                           | Link                                                                   |                                                      |                   |          |         |     |                                   |                                       |                           |              |        |               |       |
| Kampus II UIN Alauddin<br>Gedung D. Lt. III<br>JI. H.M. Yasin Limpo No. 36<br>e-mail address:                                                                                                    |                                           | UIN Alauddin Makassar<br>Jurnal MSA<br>Diktis Kementrian Agam          | a                                                    |                   |          |         |     |                                   |                                       |                           |              |        |               |       |

5. Klik **Tambahkan pengajuan (tugas/laporan)** yang kemudian menampilkan halaman s**ubmission tugas**. Pada halaman pengiriman tugas klik tombol untuk mengambil file dari komputer anda.

|                              | Assignment - Mozilla Firefox                                                                                            | -                      | 5.3       |
|------------------------------|----------------------------------------------------------------------------------------------------|------------------------|-----------|
| -) → C to                    | ・ 「 ・ 「 ・ 「 ・ 「 ・ 「 ・ 「 ・ 」 ・ ・  ・  ・  ・  ・  ・  ・  ・  ・  ・  ・  ・  ・                                                     | II\ 🖸 🥵 🐺 🛪 🗢 I IIII G | D :       |
| <b>A</b> Home 🛛 <b>A</b> Rum | ah saya 📋 Events 📫 My Courses 👻 👗 This course 👻 FaSTLearn UIN Download Course                                           | s 🦼 Standard v         | view      |
| 🔁 🗯 Kursus Yang Say          | a Ikuti > Program Studi Matematika > Struktur Data dan Algoritma Pemrograman > 23 September - 29 September > 1          | Fugas 1                |           |
| Tugas 1                      |                                                                                                    | 🕫 Administrasi 🗆       | <b>(1</b> |
| Tuliskan alg<br>difoto dan o | oritma menghitung luas segitiga. Tugas dikerjakan di kertas ditulis tangan, kemudian hasil pengerjaan tugas<br>lunggah. | Administrasi kursus    |           |
| Submission st                | atus                                                                                                    |                        |           |
| Submission status            | No attempt                                                                                                    |                        |           |
| Grading status               | Not graded                                                                                                    |                        |           |
| Due date                     | Sunday, 27 October 2019, 00:00                                                                                          |                        |           |
| Time remaining               | 4 hari 9 jam                                                                                                    |                        |           |
| Last modified                |                                                                                                    |                        |           |
| Submission comment           | s 🕨 Komentar (0)<br>Tambahkan pengajuan (tugas/laporan)                                                                 |                        | ×         |

| → C'                                                                                                    | ŵ                                                                                            | ① fastlearn.uin                                                                                                    | alauddin.ac.id/mod/assign/                                                                                                    | view.php?id=23&action=editsut                                                                                                    | mission                                                                                                    | 🖂 🕁                                           |             | IIIX         | U 🞯        | Y                                                                                                | u                   | 0                                | r an                       | ۲               |
|----------------------------------------------------------------------------------------------------|----------------------------------------------------------------------------------------------|----------------------------------------------------------------------------------------------------|----------------------------------------------------------------------------------------------------|----------------------------------------------------------------------------------------------------|----------------------------------------------------------------------------------------------------|-----------------------------------------------|-------------|--------------|------------|--------------------------------------------------------------------------------------------------|---------------------|----------------------------------|----------------------------|-----------------|
| Home                                                                                                    | 🏘 Rumah saya                                                                                 | a 🏙 Events                                                                                                    | 🛢 My Courses 👻                                                                                                    | 🔥 This course 💌                                                                                                    | FaSTLearn UIN                                                                                                    | Download                                      | Courses     |              |            |                                                                                                  |                     | *                                | Standa                     | rd vi           |
| > Kursu                                                                                                    | us Yang Saya Ikuti                                                                           | <ul> <li>Program Studi</li> </ul>                                                                                                    | Matematika > Strukti                                                                                                    | ur Data dan Algoritma Pen                                                                                                    | nrograman 🚯 23 Septe                                                                                                    | ember - 29 Septe                              | mber > Tuş  | gas 1        | > Edit su  | bmissi                                                                                           | n                   |                                  |                            |                 |
| Indoo                                                                                                    | 1                                                                                            |                                                                                                    |                                                                                                    |                                                                                                    |                                                                                                    |                                               |             |              |            |                                                                                                  |                     |                                  |                            | car             |
| uyas                                                                                                    | 1                                                                                            |                                                                                                    |                                                                                                    |                                                                                                    |                                                                                                    |                                               |             |              | ¢\$ Adı    | minis                                                                                            | trasi               |                                  |                            | 1990            |
| T<br>d                                                                                                    | fuliskan algoritma<br>lifoto dan diungga                                                     | menghitun <mark>g lua</mark> s<br>h.                                                                                                    | segitiga. Tugas dike <mark>rj</mark> a                                                                                                    | ikan di kertas ditulis tanga                                                                                                    | in, kemudian hasil per                                                                                                    | igerjaan tugas                                |             |              | ▶ Admi     | nistrasi                                                                                         | kursus              | 5                                |                            |                 |
|                                                                                                    | Pengiriman                                                                                   | berkas                                                                                                    |                                                                                                    |                                                                                                    | Ukuran maksimal untuk fil                                                                                                    | e baru: 2Mb, lampiran                         | maksimum: 4 |              |            |                                                                                                  |                     |                                  |                            |                 |
|                                                                                                    | 5                                                                                            |                                                                                                    | 17 I                                                                                                    |                                                                                                    |                                                                                                    | 88                                            |             |              |            |                                                                                                  |                     |                                  |                            |                 |
|                                                                                                    |                                                                                              | Add                                                                                                    | ]                                                                                                    |                                                                                                    |                                                                                                    |                                               |             |              |            |                                                                                                  |                     |                                  |                            |                 |
|                                                                                                    |                                                                                              |                                                                                                    |                                                                                                    |                                                                                                    |                                                                                                    |                                               |             |              |            |                                                                                                  |                     |                                  |                            |                 |
|                                                                                                    |                                                                                              | 4<br>1<br>1                                                                                                    |                                                                                                    |                                                                                                    |                                                                                                    |                                               | 1           |              |            |                                                                                                  |                     |                                  |                            |                 |
|                                                                                                    |                                                                                              |                                                                                                    | Anda di                                                                                                    | apat menarik dan meletakkan file                                                                                                    | disini untuk menambahkann                                                                                                    |                                               |             |              |            |                                                                                                  |                     |                                  |                            |                 |
|                                                                                                    |                                                                                              |                                                                                                    |                                                                                                    |                                                                                                    |                                                                                                    |                                               |             |              |            |                                                                                                  |                     |                                  |                            |                 |
|                                                                                                    |                                                                                              | Simp                                                                                                    | an perubahan Ba                                                                                                    | tal                                                                                                    |                                                                                                    |                                               |             |              |            |                                                                                                  |                     |                                  |                            |                 |
|                                                                                                    |                                                                                              |                                                                                                    |                                                                                                    |                                                                                                    |                                                                                                    |                                               |             |              |            |                                                                                                  |                     |                                  |                            |                 |
|                                                                                                    |                                                                                              |                                                                                                    |                                                                                                    |                                                                                                    |                                                                                                    |                                               |             |              |            |                                                                                                  |                     |                                  |                            |                 |
| n uin-alau<br>signment                                                                                                    | uddin ac.id/mod/assig                                                                        | ∿iew.php?id=23∾                                                                                                    | tion=editsubmission#                                                                                                    | Assignmen                                                                                                    | nt - Mozilla Firefox                                                                                                    |                                               |             |              |            |                                                                                                  |                     |                                  |                            | -               |
| n.uin-alau<br>signment<br>→ C <sup>4</sup>                                                                                                    | uddin.ac.id/mod/assig<br>: ×                                                                 | n/view.php?id=23∾<br>+<br>① fastleam.uin                                                                                                    | tion=editsubmission#                                                                                                    | Assignmen<br>view.php?id=23&uction=edits ut<br>Assignmen                                                                              | nt - Mozilla Firefox<br>mission<br>at - Mozilla Firefox                                                                                                    | © ☆                                           |             | IIIX         | 0 🖑        | <b>*</b> B                                                                                       | . +                 | e                                | I 1111                     | -               |
| signment<br>signment                                                                                                    | uddin.ac.id/mod/assig<br>×                                                                   | Wiew.php?id=23∾                                                                                                    | tion=editsubmission#<br>alauddin.ac.id/mod/assign/                                                                                                    | Assignmer<br>view.php?id=23&=ction=editsut<br>Assignmer                                                                               | at - Mozilla Firefox<br>mission<br>at - Mozilla Firefox                                                                                                    | 5 Å                                           |             | IIIX         | 0 🥔        | <b>4</b> B                                                                                       | . +                 | e                                | I 1111                     | -               |
| signment<br>→ C <sup>4</sup><br>signment<br>→ C <sup>4</sup>                                                                                                    | uddin.ac.id/mod/assig<br>: ×<br>ŵ<br>: ×<br>ŵ                                                | Niew.php?id=23∾<br>+<br>① fastleam.cin<br>① fastleam.cin                                                                                                    | tion=editsubmission#<br>alauddin.ac.id/mod/assign/<br>alauddin.ac.id/mod/assign/                                                                                                    | Assignmer<br>view.php?id=23&uction=editout<br>Assignmer<br>view.php?id=23&uction=editout                                              | at - Mozilla Firefox -<br>inission<br>at - Mozilla Firefox -<br>inission                                                                                                    | 5 A                                           |             | IIIX<br>IIIX | •          | 1 1<br>1<br>1<br>1<br>1<br>1<br>1<br>1<br>1<br>1<br>1<br>1<br>1<br>1<br>1<br>1<br>1<br>1<br>1    |                     | •                                | E 1111                     | - 3             |
| signment<br>→ C <sup>4</sup><br>Signment<br>→ C <sup>4</sup>                                                                                                    | uddin.ac.id/mod/assig<br>ໍ<br>ເພີ່<br>ແມ່ນ<br>ເບິ່ງ                                          | Niew.php?d=23∾<br>+<br>① fastleam.cin<br>+<br>① fastleam.cin                                                                                                    | alauddin.ac.id/mod/assign/<br>alauddin.ac.id/mod/assign/                                                                                                    | Assignmer<br>View.php?id=23&uction=editout<br>Assignmer<br>View.php?id=23&uction=editout                                              | at - Mozilla Firefox<br>Irrission<br>at - Mozilla Firefox<br>Irrission                                                                                                    | 5 \$                                          |             | litx<br>litx | • <b>•</b> | * B                                                                                              | . +                 | 0                                | E 1111                     | -               |
| signment<br>→ C <sup>4</sup><br>signment<br>→ C <sup>4</sup><br>tituti<br>fome                                                                                                    | uddin.ac.id/mod/assign<br>کردیت کر<br>هو Rumah saya                                          | Wiew.php?d=23∾       +       ① fastlearm.uin       (① fastlearm.uin       CO fastlearm.uin                                                                                                    | alauddin.ac.id/mod/assign/                                                                                                    | Assignmen<br>view.php?id=23&uction=editsub<br>Assignmen<br>view.php?id=23&uction=editsub                                              | at - Mozilla Firefox                                                                                                    | ··· 5 \$                                      |             |              | E 🖑        | 2<br>4<br>8<br>8<br>8                                                                            | E +                 | 0                                | E IIII<br>E IIII<br>Standa | -<br>(3<br>(3   |
| signment<br>→ C <sup>4</sup><br>signment<br>→ C <sup>4</sup><br>tome                                                                                                    | uddin.ac.id/mod/assign<br>کی کی کی کی کی کی کی کی کی کی کی کی کی ک                           | Aview.php?d=23∾<br>+<br>① fastleam.cin<br>+<br>① fastleam.cin<br>C audi<br>M Receit fi                                                                                                    | alauddin.ac.id/mod/assign/<br>alauddin.ac.id/mod/assign/<br>alauddin.ac.id/mod/assign/                                                                                                    | Assignmer<br>View.php?id=23&uction=editout<br>Assignmer<br>View.php?id=23&uction=editout                                              | at - Mozilla Firefox                                                                                                    | U \$                                          |             |              |            | а<br>С<br>С<br>С<br>С<br>С<br>С<br>С<br>С<br>С<br>С<br>С<br>С<br>С<br>С<br>С<br>С<br>С<br>С<br>С | : +<br>: +          | e<br>0                           | I IIII<br>I IIII<br>Standa | -<br>(3         |
| signment<br>→ C <sup>4</sup><br>signment<br>→ C <sup>4</sup><br>10me<br>2 Kursu                                                                                                    | uddin.ac.id/mod/assign<br>بند<br>بند<br>بند<br>بند<br>بند<br>بند<br>بند<br>بند<br>بند<br>بند |                                                                                                    | alauddin.ac.id/mod/assign/<br>alauddin.ac.id/mod/assign/<br>alauddin.ac.id/mod/assign/<br>transformations                                                                                                    | Assignmen<br>View.php?id=23&±ction=editsut<br>Assignmen<br>View.php?id=23&±ction=editsut<br>Fi                                        | nt - Mozilla Firefox :<br>mission<br>nt - Mozilla Firefox :<br>mission<br>le picker                                                                                                    | ··· © \$                                      |             |              |            | ¥¥<br>¥<br>¥<br>¥                                                                                | ¢ ¢                 | 0                                | I IIII                     | -<br>(3         |
| nnuin-alau<br>signment<br>→ C <sup>4</sup><br>signment<br>→ C <sup>4</sup><br>to un<br>tome                                                                                                    | uddin.ac.id/mod/assign<br>بند<br>بند<br>بند<br>بند<br>بند<br>بند<br>بند<br>بند<br>بند<br>بند | Aview.php?d=23∾  +  () fastlearm.uin  +  () fastlearm.uin  *  *  *  *  *  *  *  *  *  *  *  *  *                                                                                                    | alauddin.ac.id/mod/assign/<br>alauddin.ac.id/mod/assign/<br>alauddin.ac.id/mod/assign/<br>file                                                                                                    | Assignmen<br>view.php?id=23&uction=editsut<br>Assignmen<br>view.php?id=23&uction=editsut<br>Fi                                        | at - Mozilla Firefox -<br>mission<br>at - Mozilla Firefox -<br>inission<br>le picker                                                                                                    | 5 \$                                          |             |              |            | پ پ<br>پ<br>اندیان<br>nis                                                                        | t 🔹                 | 0                                | I IIII                     | -<br>(3<br>rd 1 |
| signment<br>→ C <sup>4</sup><br>signment<br>→ C <sup>4</sup><br>C <sup>4</sup><br>C <sup>4</sup> | uddin.ac.id/mod/assign                                                                       | Niew php?d=23∾                                                                                                    | alauddin.ac.id/mod/assign/<br>alauddin.ac.id/mod/assign/<br>ialauddin.ac.id/mod/assign/<br>icitia                                                                                                    | Assignmer<br>View.php?id=23&.ction=editout<br>Assignmer<br>View.php?id=23&.ction=editout<br>Fi                                        | nt - Mozilla Firefox                                                                                                    | 〇 ☆<br>〇 ☆<br>gas 1.odt                       |             |              |            | ¥ ¥<br>¥ s<br>ussir                                                                              | t 🔶                 | e<br>*                           | I III                      | -<br>(3         |
| signment<br>→ C <sup>4</sup><br>signment<br>→ C <sup>4</sup><br>tome<br>iggas<br>T<br>d                                                                                                    | uddin.ac.id/mod/assign<br>ک<br>ک<br>ک<br>ک<br>ک<br>ک<br>ک<br>ک<br>ک<br>ک<br>ک<br>ک<br>ک      | Aview.php?d=23∾                                                                                                    | alauddin.ac.id/mod/assign/<br>alauddin.ac.id/mod/assign/<br>alauddin.ac.id/mod/assign/<br>training/assign/<br>training/assign/<br>training/assign/<br>training/assign/<br>training/assign/<br>training/assign/<br>training/assign/<br>training/assign/<br>training/assign/<br>training/assign/<br>training/assign/<br>training/assign/<br>training/<br>training/<br>t | Assignmen<br>View.php?id=23&=ction=editsut<br>Assignmen<br>View.php?id=23&=ction=editsut<br>Fi<br>Attachn<br>Sav                      | at - Mozilla Firefox :<br>mission<br>at - Mozilla Firefox :<br>mission<br>le picker<br>hent Browse Tu<br>e as                                                                                          | S 🏠                                           |             |              |            | پ پ<br>پ<br>ussic<br>nis<br>rasi                                                                 | E +                 | ©<br>                            | I IIII                     | -<br>(3         |
| signment<br>$\Rightarrow$ C <sup>4</sup><br>signment<br>$\Rightarrow$ C C<br>to the signment<br>$\Rightarrow$ Kursu<br>to me<br>$\downarrow$ T<br>d<br>$\downarrow$ T<br>$\downarrow$ T<br>$\downarrow$ T<br>$\downarrow$ T                                                                                                    | uddin ac id/mod/assign                                                                       |                                                                                                    | alauddin.ac.id/mod/assign/<br>alauddin.ac.id/mod/assign/<br>alauddin.ac.id/mod/assign/<br>iss<br>file                                                                                                    | Assignmen<br>view.php?id=23&.com=editsut<br>Assignmen<br>view.php?id=23&.com=editsut<br>Fi<br>Attachn<br>Sav<br>Au                    | at - Mozilla Firefox -<br>mission<br>at - Mozilla Firefox -<br>inission<br>le picker<br>hent Browse Tu<br>e asTu                                                                                       | 〇 ☆<br>〇 ☆<br>gas 1.odt                       |             |              |            | یو پ<br>پ<br>issin<br>vasi                                                                       | t +                 | e<br>•                           | I III                      | -<br>(3         |
| signment<br>→ C <sup>4</sup><br>signment<br>→ C <sup>4</sup><br>signment<br>→ C <sup>4</sup><br>tome<br>1<br>tome<br>tome<br>T<br>d                                                                                                    | uddin ac id/mod/assign                                                                       |                                                                                                    | alauddin.ac.id/mod/assign/<br>alauddin.ac.id/mod/assign/<br>total total<br>es<br>file<br>les<br>a                                                                                                    | Assignmen<br>view.php?id=23&uction=editout<br>Assignmen<br>view.php?id=23&uction=editout<br>Fi<br>Attachn<br>Sav<br>Au                | at - Mozilla Firefox :<br>mission<br>at - Mozilla Firefox :<br>mission<br>le picker<br>hent Browse Tu<br>e as<br>thor user test.<br>mee Hak Data dilinodi                                              | ···· · · · 슈 ]<br>···· · · · 슈 ]<br>gas 1.odt |             | DIX<br>DIX   |            | پ پ<br>پ<br>ussid<br>nis                                                                         | t +<br>t +<br>trasi | <ul> <li>●</li> <li>✓</li> </ul> | I III                      | -<br>(3<br>rd • |
| n.uin-slau<br>signment<br>→ C <sup>a</sup><br>signment<br>→ C <sup>a</sup><br>C <sup>a</sup><br>C <sup>a</sup><br>C <sup>a</sup><br>C <sup>a</sup><br>C <sup>a</sup><br>C <sup>a</sup><br>C <sup>a</sup>                                                                                                    | uddin.ac.id/mod/assign<br>                                                                   | Wiew.php?id=23∾<br>+<br>① fustlearm.uin<br>+<br>① fustlearm.uin<br>CO fustlearm.uin<br>CO fust | alauddin ac.id/mod/assign/<br>alauddin ac.id/mod/assign/<br>alauddin ac.id/mod/assign/<br>tion=editsubmission#<br>alauddin ac.id/mod/assign/<br>tion=editsubmission#<br>alauddin ac.id/mod/assign/<br>tion=editsubmission#<br>alauddin ac.id/mod/assign/<br>tion=editsubmission#<br>alauddin ac.id/mod/assign/<br>tion=editsubmission#<br>alauddin ac.id/mod/assign/<br>tion=editsubmission#<br>alauddin ac.id/mod/assign/<br>tion=editsubmission#<br>alauddin ac.id/mod/assign/<br>tion=editsubmission#<br>alauddin ac.id/mod/assign/<br>tion=editsubmission#<br>alauddin ac.id/mod/assign/<br>tion=editsubmission#<br>tion=editsubmission#                                                                                                    | Assignmen<br>view.php?id=23&action=editaut<br>Assignmen<br>view.php?id=23&action=editaut<br>Fi<br>Attachn<br>Sav<br>Au<br>Choose lite | at - Mozilla Firefox :<br>mission<br>at - Mozilla Firefox :<br>mission<br>le picker<br>hent Browse Tu<br>e as<br>thor user test<br>miss (mark opta dilindung)                                          | 🕞 🏠                                           |             |              |            | ¥ ¥<br>¥ ¥<br>nissio                                                                             | t 🔹                 | 0                                | I IIII                     | -<br>(8<br>rd 1 |
| n.uin-slau<br>sigoment<br>⇒ C <sup>4</sup><br>sigoment<br>→ C <sup>4</sup><br>Home<br>→ Kursu<br>Jgas                                                                                                    | uddin.ac.id/mod/assign                                                                       | Aview.php?d=23∾                                                                                                    | alauddin.ac.id/mod/assign/<br>alauddin.ac.id/mod/assign/<br>alauddin.ac.id/mod/assign/<br>iss<br>file<br>a                                                                                                    | Assignmen<br>view.php?id=23&.c6om-editsut<br>Assignmen<br>view.php?id=23&.c6om-editsut<br>Fi<br>Attachn<br>Sav<br>Au<br>Choose lice   | at - Mozilla Firefox<br>mission<br>at - Mozilla Firefox -<br>inission<br>le picker<br>hent Browse Tu<br>e as Tu<br>e as Tu<br>thor user test<br>mse Hak Opta dilingung to                              | 、 、 ☆<br>、 ☆<br>gas 1.odt                     |             |              |            | پ په<br>په اندي<br>nis                                                                           | t 🌩                 | 0                                | I IIII                     | -<br>(3<br>rd 1 |
| n uin-stau<br>ssignment<br>⇒ C <sup>2</sup><br>ssignment<br>→ C <sup>2</sup><br>Home<br>→ C UUT<br>Home                                                                                                    | uddin ac id/mod/assign                                                                       | Aview.php?d=23∾<br>+<br>① fastearn uin<br>+<br>① fastearn uin<br>CC CCI<br>*<br>*<br>*<br>*<br>*<br>*<br>*<br>*<br>*<br>*<br>*<br>*<br>*                                                                                                    | alauddin.ac.id/mod/assign/<br>alauddin.ac.id/mod/assign/<br>tion=editsubmission#<br>alauddin.ac.id/mod/assign/<br>tics<br>a                                                                                                    | Assignmen<br>view.php?id=23&uction=editout<br>Assignmen<br>View.php?id=23&uction=editout<br>Fi<br>Attachn<br>Sav<br>Au<br>Choose lite | at - Mozilla Firefox :<br>inission<br>at - Mozilla Firefox :<br>inission<br>le picker<br>hent Browse Tu<br>e as [<br>user test :<br>thor user test :<br>those Hak Opta dlinoung in<br>Upfload this fil | ···· · · · 슈 · · · · · · · · · · · · ·        |             |              |            | پ پ<br>پ<br>ussic<br>nis                                                                         | t 🔹                 | e<br>*                           | I III<br>I III<br>Standa   | -<br>-<br>(2)   |
| n.uin-slau<br>signment<br>→ C <sup>4</sup><br>signment<br>→ C <sup>4</sup><br>-> C <sup>4</sup><br>                                                                                                    | uddin.ac.id/mod/assign                                                                       | Wiew.php?d=23∾<br>+<br>① fastlearn uin<br>+<br>① fastlearn uin<br>*<br>*<br>*<br>*<br>*<br>*<br>*<br>*<br>*<br>*<br>*<br>*<br>*                                                                                                    | alauddin.ac.id/mod/assign/<br>alauddin.ac.id/mod/assign/<br>alauddin.ac.id/mod/assign/<br>ites<br>ites<br>a                                                                                                    | Assignmen<br>view.php?id=23&action=editaut<br>Assignmen<br>view.php?id=23&action=editaut<br>Fi<br>Attachn<br>Sav<br>Au<br>Choose IIte | at - Mozilla Firefox<br>mission<br>at - Mozilla Firefox<br>inission<br>le picker<br>hent Browse fu<br>e as<br>user test<br>thor user test<br>Hat Opta dilino.ug is<br>Upload this fil                  | 🖵 🏠                                           |             |              |            | ¥ ¥<br>¥ ¥<br>ussio                                                                              | t 🔹                 | 0                                | I IIII                     | -               |
| n.uin-slau<br>signment<br>→ C <sup>4</sup><br>signment<br>→ C <sup>4</sup><br>forme<br>Jggs<br>t<br>d                                                                                                    | uddin.ac.id/mod/assign                                                                       | Aview.php?d=23∾<br>+<br>① fastlearmain<br>(① fastlearmain<br>CC CCC<br>*<br>① fastlearmain<br>*<br>① fastlearmain<br>*<br>*<br>① fastlearmain<br>*<br>*<br>*<br>*<br>*<br>*<br>*<br>*<br>*<br>*<br>*<br>*<br>*                                                                                                    | alauddin.ac.id/mod/assign/<br>alauddin.ac.id/mod/assign/<br>alauddin.ac.id/mod/assign/<br>iss<br>file<br>ics<br>a                                                                                                    | Assignmen<br>view.php?id=23&.com-editsut<br>Assignmen<br>view.php?id=23&.com-editsut<br>Fi<br>Attachn<br>Sav<br>Au<br>Choose lice     | at - Mozilla Firefox :<br>mission<br>at - Mozilla Firefox :<br>inission<br>le picker<br>hent Browse Tu<br>e as                                                                                         | 🕞 🏠                                           |             |              |            | ¥ y<br>Fission<br>Tasi                                                                           | t +                 | 0                                | I IIII                     | -<br>-<br>(g    |

6. Klik tombol **Simpan perubahan**. Tampilan kembali ke halaman Submission status. Tugas berhasil ditambahkan ketika nama file tugas sudah tampil pada baris **Pengiriman berkas**.

|                                 |                                     |                                        | Assignmen                 | t - Mozilla Firefox                 |                  |             |                      |              |             |           | e. 4 |
|---------------------------------|-------------------------------------|----------------------------------------|---------------------------|-------------------------------------|------------------|-------------|----------------------|--------------|-------------|-----------|------|
| Assignment<br>← → C* @          | × +                                 | uddin.ac.id/mod/assign/viev            | w.php?id=23&action=view   |                                     | ⊡ ☆              | 1           | IIN 🗊 🥔              | F E 🕈        | <b>e</b> 1  | 1111 ®    | ) =  |
| 🖷 Home 🛛 🚳 Ruma                 | h saya 🛗 Events                     | 🖨 My Courses 👻                         | 🛦 This course 👻           | FaSTLearn UIN                       | Download         | Courses     |                      |              | <b>,⊀</b> s | tandard v | 1ew  |
| 🗁 > Kursus Yang Saya            | Ikuti > Program Studi M             | atematika > Struktur I                 | Data dan Algoritma Pem    | rograman > 23 Sept                  | ember - 29 Septe | mber > Tuga | s 1                  |              |             |           |      |
| Tugas 1                         |                                     |                                        |                           |                                     |                  |             | o <mark>s</mark> Adr | ninistrasi   |             |           | e    |
| Tuliskan algo<br>difoto dan diu | ritma menghitung luas se<br>Inggah. | gitiga. Tugas dik <mark>erj</mark> aka | n di kertas ditulis tanga | n, kemudian hasil <mark>p</mark> er | ngerjaan tugas   |             | ► Admini             | strasi kursu | IS          |           |      |
| Submission sta                  | tus                                 |                                        |                           |                                     |                  |             |                      |              |             |           |      |
| Submission status               | Submitted for grading               |                                        |                           |                                     |                  |             |                      |              |             |           |      |
| Grading status                  | Not graded                          |                                        |                           |                                     |                  |             |                      |              |             |           |      |
| Due date                        | Sunday, 27 October 201              | 9, 00:00                               |                           |                                     |                  |             |                      |              |             |           |      |
| Time remaining                  | 4 harl 8 jam                        |                                        |                           |                                     |                  |             |                      |              |             |           |      |
| Last modified                   | Tuesday, 22 October 20              | 19, 15:37                              |                           |                                     |                  |             |                      |              |             |           |      |
| Pengiriman berkas               | -O Tugas 1.odt                      |                                        |                           |                                     |                  |             |                      |              |             |           |      |
| Submission comments             | ▶ Komentar (0)                      |                                        |                           |                                     |                  |             |                      |              |             |           | A.,  |
|                                 |                                     | E-lit and                              | hmission                  |                                     |                  |             |                      |              |             |           |      |

#### 3. Mengikuti Kuis

Kuis merupakan aktivitas dalam e-learning yang berisi banyak pertanyaan dengan beberapa bentuk pertanyaan seperti pilihan ganda, benar/salah, essai dan sebagainya. Berikut langkah-langkah untuk mengakses kuis dalam kelas e-learning.

1. Mengakses kuis dalam sebuah kelas dapat dilakukan dengan dua cara, yaitu dengan memilih menu **This Course** kemudian klik sub menu **Kuis**. Cara lain yaitu dengan mengakses **section** pada kelas yang berisi aktivitas kuis.

| lursus: Perrograman Web 🗙                                                                        | +                                                                                                    | Kursus: Pemrogran                        | xan Web - Mozilla Firef                      | ox.                                    |                                       |                                                                                                    |
|--------------------------------------------------------------------------------------------------|----------------------------------------------------------------------------------------------------|------------------------------------------|----------------------------------------------|----------------------------------------|---------------------------------------|----------------------------------------------------------------------------------------------------|
| → C ŵ                                                                                            | () fastlearn uin-alauddin.ac.id/course/view.ph                                                               | p?id=10                                  |                                              | ··· 🖂 🕁                                | II\ 🖸 🥔 🕸 🧃                           | • • • m                                                                                                 |
|                                                                                                  |                                                                                                    |                                          |                                              |                                        | 👃 🗣 🥝 Indonesia                       | n (id) 🜔 user t                                                                                         |
| emrogran                                                                                         | nan Web                                                                                                    |                                          |                                              |                                        | Search Courses                        |                                                                                                    |
| Home 🏚 Rumah saya                                                                                | a 🛗 Events 📫 My Courses 👻                                                                                    | <b>▲</b> This course ▼                   | FaSTLearn UIN                                | Download Courses                       |                                       | 📕 Standar                                                                                               |
| Kursus Yang Saya Ikuti                                                                           | > Program Studi Matematika > Pemrogra                                                                        | 📽 Participants<br>af 📺 Nilai             |                                              |                                        |                                       |                                                                                                    |
|                                                                                                  |                                                                                                    | Assignments                              |                                              |                                        |                                       |                                                                                                    |
| Announcements                                                                                    |                                                                                                    | 😔 Forum                                  |                                              |                                        | of Administras                        | si                                                                                                    |
| 5<br>550 54 5065                                                                                 | 5                                                                                                    | G Sumber                                 |                                              |                                        | - Administrasi kurs                   |                                                                                                    |
| September - 15 S                                                                                 | September                                                                                                    | - Sander                                 |                                              |                                        | A Hapus pendaft                       | taran kursus saya                                                                                       |
| ırsus: Pemrograman We                                                                            | eb x +                                                                                                    |                                          | Kursus: Pemr                                 | ograman Web - Mozill                   | a Firefox                             |                                                                                                    |
| ursus: Pemrograman We<br>→ C' 企                                                                  | eb x +                                                                                                    | <b>ic.id</b> /course/view.php?ii         | Kursus: Pemr<br>j=10                         | ograman Web - Mozill                   | a Firefox<br>···                      |                                                                                                    |
| ursus: Pemrograman We<br>→ C 企<br>Home & Ruma                                                    | ab x +<br>() fastearnuin-alauddin.a<br>ah saya                                                               | c.id:course∧iew.php?ii<br>My Courses ▼   | Kursus: Pemr<br>f=10<br><b>A</b> This course | ograman Web · Mozill<br>▼ FaSTLearn (  | a Firefox<br>····                     | Courses                                                                                                 |
| ursus: Pemrograman We<br>→ C û<br>Home & Ruma<br>October - 13                                    | ab x +<br>() fastlearn uin-alauddin.a<br>ah saya  Events  October                                            | ic.id/course/view.php?id<br>My Courses ▼ | Kursus: Pemr<br>=10<br>A This course         | ograman Web · Mozill<br>▼ FaSTLearn I  | a Firefox<br>···                      | Courses                                                                                                 |
| ursus: Permograman We<br>→ C û<br>Home & Ruma<br>October - 13                                    | ah saya 🛱 Events 📾                                                                                           | ic.id/course/view.php?id<br>My Courses ▼ | Kursus: Pemr<br>i=10<br>& This course        | ograman Web · Mozill<br>▼ FaSTLearn I  | a Firefox<br>···· 당 ☆<br>UIN Download | Courses                                                                                                 |
| ursus: Pemrograman We<br>→ C û<br>Home & Ruma<br>October - 13                                    | ab x +<br>() fastiearn.uin-alauddin.a<br>ah saya   Events   October                                          | ic.id/course/view.php?ii<br>My Courses ▼ | Kursus: Pemr<br>i=10<br>A This course        | ograman Web · Mozill<br>← FaSTLearn U  | a Firefox<br>…                        | Courses<br>Assignment: 1<br>Progress: 0 / 1                                                             |
| ursus: Pemrograman We<br>→ C û<br>Home & Ruma<br>October - 13                                    | ab x +<br>① fastlearn uin-alauddin.a<br>ah saya                                                              | ic.id/course/view.php?ii<br>My Courses ▼ | Kursus: Pemr<br>i=10<br>A This course        | ograman Web · Mozill<br>▼ FaSTLearn 0  | a Firefox<br>…                        | Courses<br>Assignment: 1<br>Progress: 0 / 1                                                             |
| ursus: Pemrograman We<br>→ C û<br>Home & Ruma<br>October - 13<br>4 October - 2                   | ah saya  Events October O October                                                                            | ic.id/course/view.php?i<br>My Courses ▼  | Kursus: Pemr<br>i=10                         | vograman Web · Mozill<br>▼ FaSTLearn ( | a Firefox<br>···                      | Courses<br>Assignment: 1<br>Progress: 0 / 1                                                             |
| ursus: Permrograman We<br>→ C' û<br>Home & Ruma<br>October - 13<br>4 October - 2                 | ah saya  Events October O October                                                                            | ic.id/course/view.php?ii<br>My Courses ╺ | Kursus: Pemr<br>i=10                         | •ograman Web • Mozill<br>▼ FaSTLearn N | a Firefox<br>…                        | Courses<br>Assignment: 1<br>Progress: 0 / 1<br>File: 1                                                  |
| ursus: Pemrograman We<br>→ C ŵ<br>Home & Ruma<br>October - 13<br>4 October - 2                   | ab x +<br>() fastlearn uin-alauddin.a<br>ah saya  Events  October<br>0 October                               | ic.id/course/view.php?i<br>My Courses ▼  | Kursus: Pemr                                 | ▼ FaSTLearn N                          | a Firefox<br>                         | Courses<br>Assignment: 1<br>Progress: 0 / 1<br>File: 1<br>Progress: 0 / 1                               |
| ursus: Pemrograman We<br>→ C' û<br>Home & Ruma<br>October - 13<br>4 October - 2                  | ah saya m Events an October                                                                                  | ic.id/course/view.php?i<br>My Courses ▼  | Kursus: Pemr                                 | vograman Web • Mozill<br>✓ FaSTLearn ( | a Firefox<br>…                        | Courses<br>Assignment: 1<br>Progress: 0 / 1<br>File: 1<br>Progress: 0 / 1                               |
| ursus: Pemrograman We<br>→ C û<br>Home & Ruma<br>October - 13<br>4 October - 2<br>1 October - 2  | ah saya                                                                                                    | ic.id/course/view.php?ii<br>My Courses ╺ | Kursus: Pemr                                 | vograman Web • Mozill                  | a Firefox<br>…                        | Courses<br>Assignment: 1<br>Progress: 0 / 1<br>File: 1<br>Progress: 0 / 1                               |
| fursus: Permograman We<br>→ C ŵ<br>Home & Ruma<br>October - 13<br>4 October - 2<br>1 October - 2 | ab x +<br>() fastlearn.uin-alauddin.a<br>ah saya   Events<br>October<br>0 October<br>7 October<br>27 October | ic.id/course/view.php?li<br>My Courses ▼ | Kursus: Pemr                                 | ▼ FaSTLearn N                          | a Firefox<br>…                        | Courses<br>Assignment: 1<br>Progress: 0 / 1<br>File: 1<br>Progress: 0 / 1                               |
| Cursus: Permograman We<br>→ C ம<br>Home & Ruma<br>October - 13<br>4 October - 2<br>1 October - 2 | ah saya                                                                                                    | ic.id/course/view.php?ii<br>My Courses ▼ | Kursus: Pemr                                 | ▼ FaSTLearn I                          | a Firefox<br>…                        | Courses<br>Assignment: 1<br>Progress: 0 / 1<br>File: 1<br>Progress: 0 / 1<br>Kuls: 1<br>Progress: 0 / 1 |

2. Apabila mengakses kuis melalui menu **This Course** maka akan tampil halaman **Kuis**. Klik **nama kuis** untuk mengakses halaman kuis.

| # Home & Rumah          | saya 🛗 Ev     | rents 💼 My      | / Courses 🔻  | 🛔 This course 🔻 | FaSTLearn UIN | Downloa |
|-------------------------|---------------|-----------------|--------------|-----------------|---------------|---------|
|                         |               |                 |              |                 |               |         |
| 🕒 > Kursus Yang Saya Ik | uti > Program | Studi Matematik | a > Pemrogra | man Web > Kuis  |               |         |
| Kuis                    |               |                 |              |                 |               |         |
| Minggu                  | Nama          | Kuls ditutup    | Grade        |                 |               |         |
|                         | Review PHP-1  | No close date   |              |                 |               |         |
| 21 October - 2/ October |               |                 |              |                 |               |         |

Apabila mengakses kuis dari **section** kelas maka akan menampilkan **halaman sectio**n yang berisi aktivitas kuis. Klik **nama kuis** untuk membuka halaman kuis.

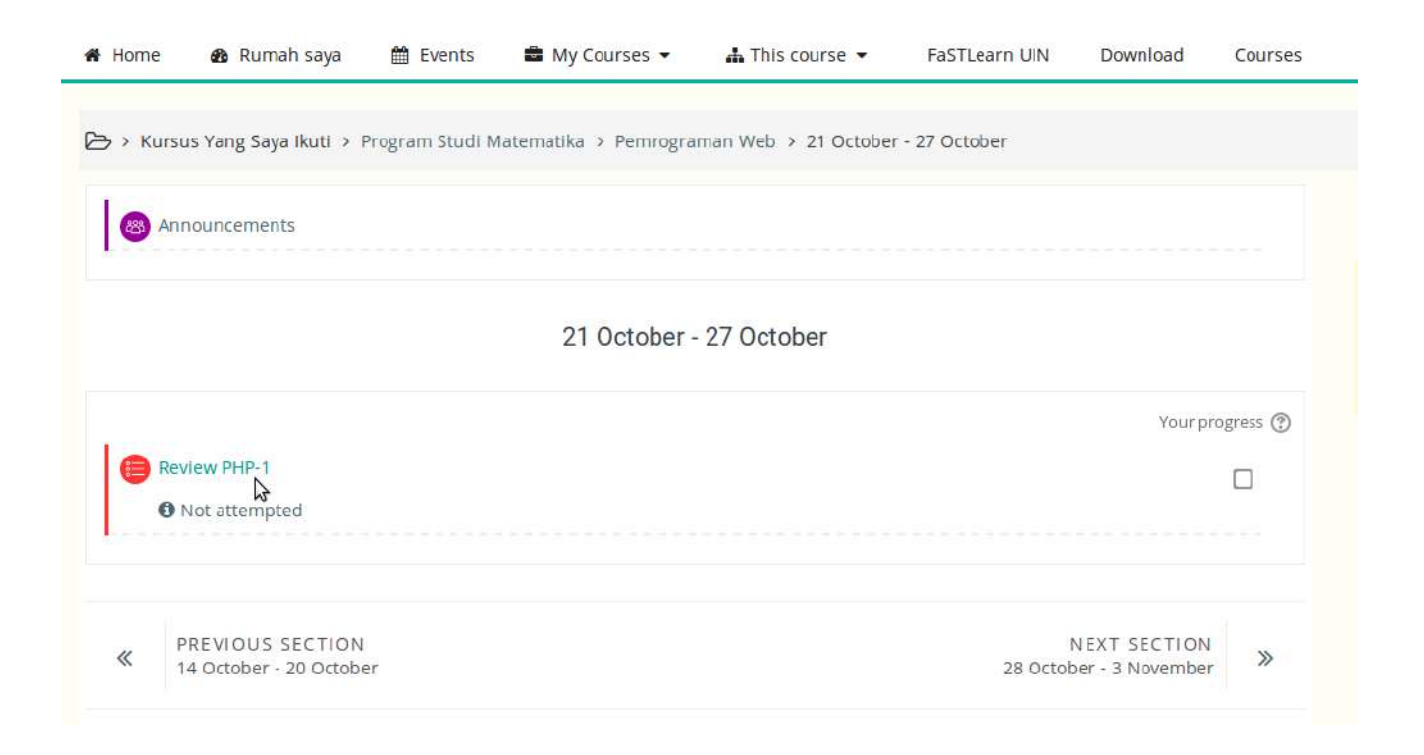

3. Pada halaman Kuis Klik Tombol Mencoba kuis sekarang untuk memulai mengerjakan kuis.

| Pemrograman Web |                        |                 |                      |                      |                       |           |         |  |  |
|-----------------|------------------------|-----------------|----------------------|----------------------|-----------------------|-----------|---------|--|--|
| 🖨 Home          | 鍲 Rumah saya           | 🛗 Events        | 🖨 My Courses 🔻       | 🛔 This course 👻      | FaSTLearn UIN         | Download  | Courses |  |  |
| 🕒 > Kursi       | us Yang Saya Ikuti 🔸 F | Program Studi M | atematika 🔸 Pemrogra | man Web > 21 October | r - 27 October > Revi | iew PHP-1 |         |  |  |
| Review          | v PHP-1                |                 |                      |                      |                       |           |         |  |  |
|                 |                        |                 | Grading method       | l: Nilai Tertinggi   |                       |           |         |  |  |
|                 |                        |                 | Mencoba ku<br>La     | uis sekarang         |                       |           |         |  |  |

4. Halaman pertanyaan kuis terdiri dari beberapa bagian yaitu pertanyaan dan Blok **Quiz Navigation**. Blok **Quiz navigation** berisi informasi jumlah soal kuis dan navigasi nomor soal yang sedang dikerjakan. Setelah menjawab satu soal maka klik tombol **Next page** untuk beralih ke soal selanjutnya. Pengguna juga dapat berpindah ke pertanyaan kuis lainnya dengan klik nomor soal pada Quiz navigation.

| Pemro                                                                   | graman Web                                                                                                    | Search Courses Q |
|-------------------------------------------------------------------------|----------------------------------------------------------------------------------------------------|------------------|
| ♣ Home<br>♣<br>♦<br>♦<br>♦<br>₩<br>₩<br>₩<br>₩<br>₩<br>₩<br>₩<br>₩<br>₩ | Rumah saya 🛗 Events 🚔 My Courses ▾ 🚓 This course ▾ FaSTLearn UIN Download Courses                                                                                            | 📌 Standard view  |
| Soai <b>1</b><br>Belum dijawab<br>Ditandai dari 1,00<br>♥ Tandai soal   | Tag untuk membuka dan menutup script PHP adalah         PIlih salah satu:         a. ?> ?>         b. schpss/php>         c. sc?php ?>         d. schp??>         d. schp??> | Quiz navigation  |

5. Pada pertanyaan terakhir terdapat tombol P**revious page** dan **Finish attempt** di bagian bawah pertanyaan. Klik tombol **Finish attempt** jika sudah selesai menjawab semua pertanyaan dan klik Previous page untuk kembali ker pertanyaan selanjutnya.

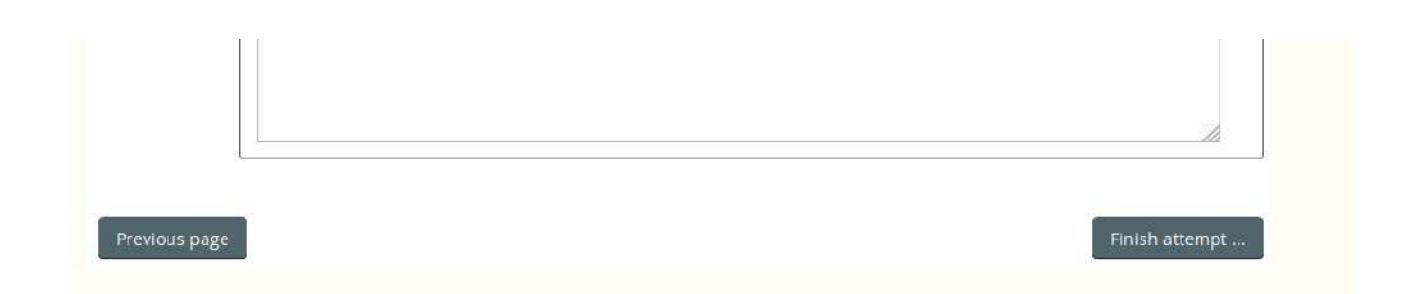

6. Pada halaman summary of attempt pilih **Submit all and finish** untuk mengirim jawaban kuis dan **Return to attempt** apabila ingin kembali melihat halaman pertanyaan kuis.

| Review PHP-1 | ×                   | PHP Tutorial     | х 📰 РНР                    | Review PHP-<br>Tryit Editor v1.1 X | 1 - Mozilla Firefox |                 |              |      |                      |        |       |               |         |
|--------------|---------------------|------------------|----------------------------|------------------------------------|---------------------|-----------------|--------------|------|----------------------|--------|-------|---------------|---------|
| <) → ⊂ (     | ີ                   | D fastleamuin-al | auddin.ac.id/mod/quiz/summ | ary.php?attempt=4&cmid=33          | power               | 🖂 🕁             |              |      | e 🧈                  | ¥ H    | • •   | <b>T</b> IIII | ۲       |
| Pemr         | ograma              | an We            | b                          |                                    |                     |                 |              | Se   | arch Cou             | rses   |       |               | Q       |
| # Home       | 🙆 Rumah saya        | 📋 Events         | 🛱 My Courses 👻             | 🛦 This course 👻                    | FaSTLearn UIN       | Download        | Courses      |      |                      |        | ,     | 🖌 Standa      | rd view |
| 🕞 > Kursus   | Yang Saya ikuti 🔸 i | Program Studi N  | /atematika > Pemrogra      | man Web > 21 October               | - 27 October → Rev  | lew PHP-1 → Sum | mary of atte | empt |                      |        |       |               |         |
| Review       | PHP-1               |                  |                            |                                    |                     |                 |              | 3    | <mark>≡ Q</mark> uiz | naviga | ation |               |         |
| Summary      | of attempt          |                  |                            |                                    |                     |                 |              |      | 1 2                  | 3      |       |               |         |
| Pertanyaan   | Status              |                  |                            |                                    |                     |                 |              |      | Finish att           | emot   |       |               |         |
| 1            | Jawaban disimpa     | n                |                            |                                    |                     |                 |              |      |                      | empen  |       |               |         |
| 2            | Jawaban disimpa     | n                |                            |                                    |                     |                 |              |      |                      |        |       |               |         |
| 3            | Jawaban disimpa     | n                |                            |                                    |                     |                 |              |      |                      |        |       |               |         |
|              |                     |                  | Return t                   | o attempt                          |                     |                 |              |      |                      |        |       |               |         |
|              |                     |                  |                            |                                    |                     |                 |              |      |                      |        |       |               |         |
|              |                     |                  | Submit al                  | and finish                         |                     |                 |              |      |                      |        |       |               |         |
|              |                     |                  |                            | hî.                                |                     |                 |              |      |                      |        |       |               |         |
| 0.65         |                     |                  | 1 : 1-                     |                                    |                     |                 |              |      |                      |        |       |               |         |

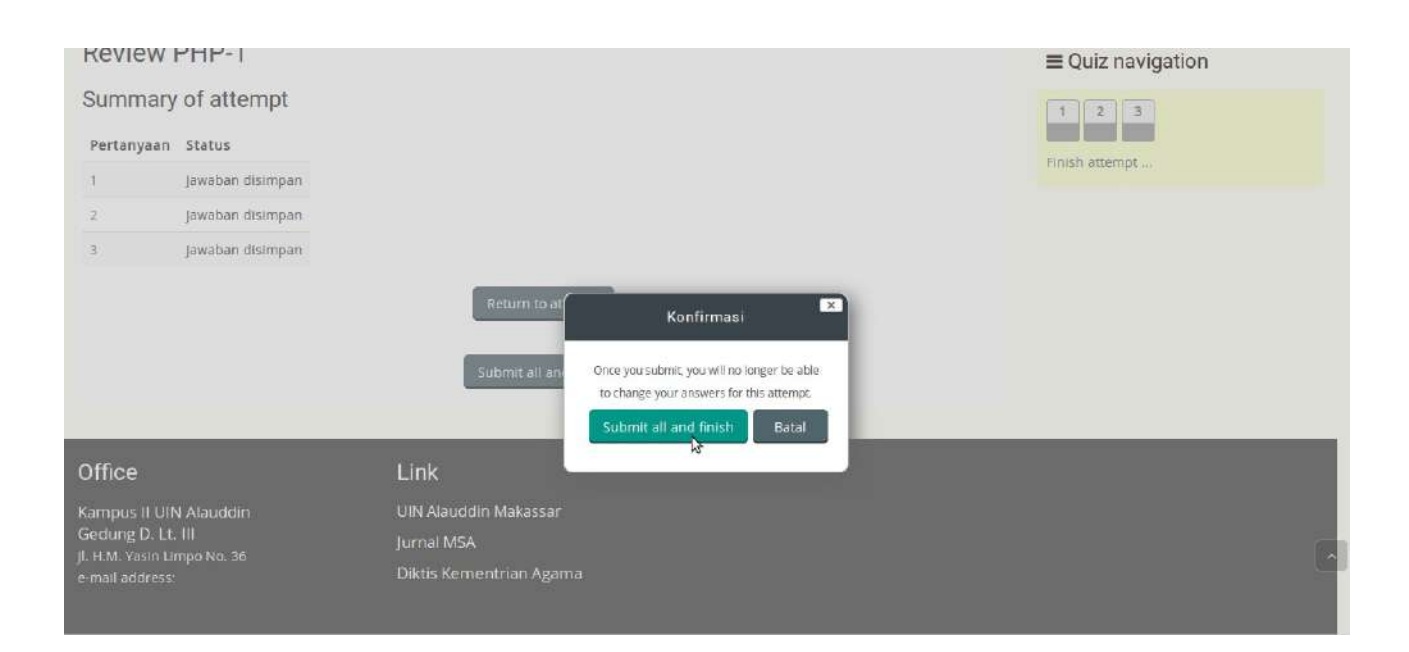